# 第62回日本人間ドック学会学術大会 視聴マニュアル

#### 講演の視聴に際し、以下の環境を推奨しています。これ以外の環境では、 一部もしくはすべてのサービスがご利用できない場合があります。

◆対応ブラウザ

Google Chrome (推奨)/Microsoft Edge/Firefox/Safari (Ver14以上)

セキュリティ保護のため、最新のバージョンをご利用下さい

◆インターネット接続環境

- ・通信速度が不足、混雑などのため回線が不安定な場合、動画の再生がスムーズに行われない場合があります。 通信環境のご確認をお願いします。
- ・視聴の際は有線での接続を推奨します。
- ・常設のネットワーク環境ではなく、スマートフォンなどのパケット通信を使用する際には、パケット通信料がかかります。
   ※オンライン参加にあたり、パソコン閲覧環境やインターネット通信接続などにかかる
   費用や設定作業は、ご自身の負担と責任でお願いいたします。

◆聴講可能端末

「パソコン」「タブレット」「スマートフォン」

・「Windows」「Macintosh」「android(Googleプレイ)」「iOS」のどれでも視聴可能です。

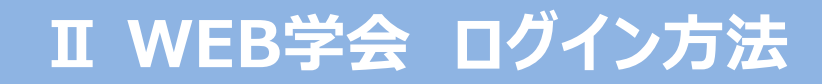

#### ① 第62回日本人間ドック学会学術大会トップページの[視聴する] ボタンをクリックしてください。

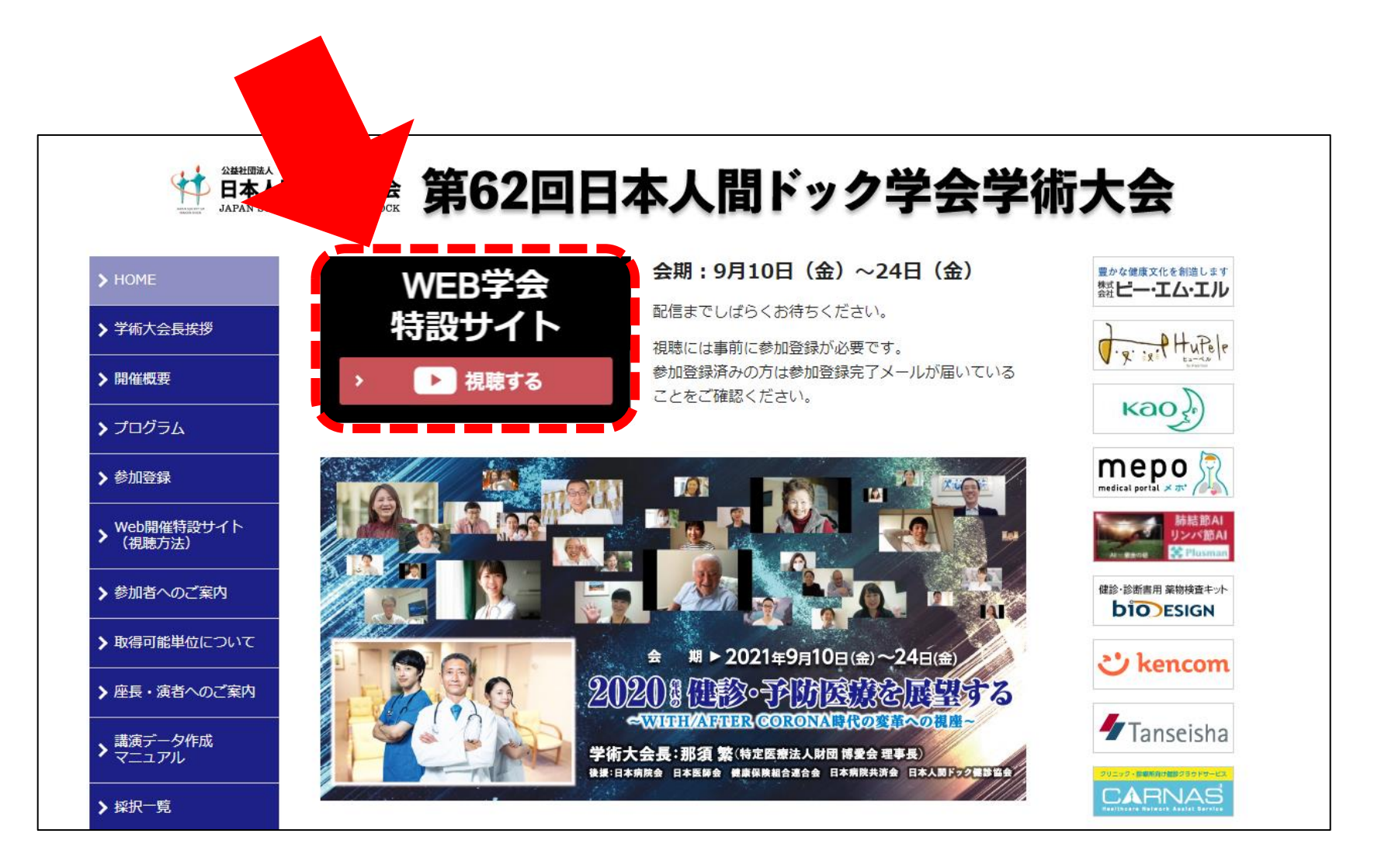

### Ⅱ WEB学会 ログイン方法

② 初回の視聴時は、
 「初めて視聴する方」より
 [利用登録の開始] ボタンを
 をクリックしてください。

※施設区分での参加登録の場合は、 ご担当者がパスワードの設定を行い、 自施設内の皆様に登録IDと パスワードをお知らせください。

| 日本人間ドック学<br>2020年代の健康・予防医療<br>の安華への規模~ | 会学術大会<br><sup>全展望する</sup> ~WITH/AFTER CORONA <del>BI</del> |                                                         | ***                                                                    | 24+   |
|----------------------------------------|------------------------------------------------------------|---------------------------------------------------------|------------------------------------------------------------------------|-------|
| ★初めて視聴する方                              | ī                                                          |                                                         |                                                                        |       |
| 学会参加登録が完了した方で、<br>ワードの設定を行ってください       | 学会参加登録が完了した方で、初めて本サイトを利用される方はこちらからパス                       |                                                         |                                                                        |       |
|                                        | り利用登録の開始                                                   | セキュリティ保護のため、<br>Google Chrome (推奨),<br>上記より鼻板/(ージョンがイン) | 最新のパージョンをご利用下さい<br>Microsoft Edge, Firefox, Safari (パージョン1<br>ストールできます | 48(±) |
| ロクイン                                   |                                                            | お知らせ一覧                                                  |                                                                        |       |
| メールアドレス                                |                                                            | *お知らせはありません                                             |                                                                        |       |
| X-B2NGZ                                |                                                            |                                                         |                                                                        |       |
| パスワード                                  |                                                            |                                                         |                                                                        |       |
| 1029-14                                |                                                            |                                                         |                                                                        |       |
|                                        | +0 ログイン                                                    |                                                         |                                                                        |       |
| ? /27-FEE                              | れた ? 種語メールの再送信                                             |                                                         |                                                                        |       |
|                                        |                                                            |                                                         |                                                                        |       |

| 36  | 62回 日本人間ドック学会学術大会                                                                                                    |
|-----|----------------------------------------------------------------------------------------------------|
| - H | 第62回<br>日本人間ドック学会学術大会<br>2020年代の健康・予防医療を展望する ~ WITH/AFTER CORONA時代の変革への視像 ~<br>ライブ配信: 2021年07月01日(木)~2021年07月03日(土)<br>オンデマンド配信: 2021年09月10日(金)~2021年09月24日(金) |
|     | ▶ 利用豊緑の手続き (1/2)                                                                                                    |
|     | オンライン早期参加整理の情報を入力して下さい                                                                                                    |
|     | ● 第10、(※市公式目的の(水)・2018年の(第30))                                                                                                    |
|     | catero -                                                                                                    |
|     | 影中し込み時のメールアドレス                                                                                                    |
|     | メールアドレス                                                                                                    |
|     | ** D7インに#3                                                                                                    |
|     | ② 2021 - 編62回 日本人類ドック学会学紙大会 All Rights Reserved.                                                                                                    |

③登録IDと参加登録時のメールアドレスを 入力し、「次へ」に進んでください。

※登録IDは参加登録完了通知メール に記載してあるRから始まる番号です。

### II WEB学会 ログイン方法

④パスワード設定パスワードの登録を行ってください。

⑤注意事項、遵守事項をご確認の上、 チェックを入れてください。

⑥「上記の内容で登録」をクリックして してください。

| 第62回 日本人                                      | 間ドック学会学術大会                                                                                                    |                                                                                                    |
|-----------------------------------------------|----------------------------------------------------------------------------------------------------|----------------------------------------------------------------------------------------------------|
| - 10 M                                        | MANAN STATISTICS                                                                                                    |                                                                                                    |
| 第62回<br>日本人間ド<br>2020年代の細<br>ライブ配信:<br>オンデマンド | ック学会学術大会<br>#・予約医療を要望する ~ WITH/AF<br>2021年07月01日(木) ~ 2021<br>配信: 2021年09月10日(金) ~<br>20                                                                                                    | TER CORONAIN(±0.523-0.088-<br>407月03日 (±)<br>2021年09月24日 (☆)                                                                        |
|                                               | ・利用登録の手続き(2/2)                                                                                                    |                                                                                                    |
|                                               | ログインに利用する情報を入力し                                                                                                    | たてきい                                                                                                    |
|                                               | メールアドレス(米世界下市)                                                                                                    |                                                                                                    |
|                                               | sample99@example.com                                                                                                    |                                                                                                    |
|                                               | /022=F%                                                                                                    |                                                                                                    |
|                                               |                                                                                                    |                                                                                                    |
|                                               | パスワードの確認                                                                                                    |                                                                                                    |
|                                               |                                                                                                    |                                                                                                    |
|                                               |                                                                                                    |                                                                                                    |
|                                               | and the second second s |                                                                                                    |
|                                               | 0.664                                                                                                    |                                                                                                    |
|                                               | 0123456789                                                                                                    |                                                                                                    |
|                                               | 1                                                                                                    | 6                                                                                                    |
|                                               | 田中                                                                                                    | 太郎                                                                                                    |
|                                               | 地力ナ                                                                                                    | 8.01                                                                                                    |
|                                               | 9771                                                                                                    | 900                                                                                                    |
|                                               | 所属植築名                                                                                                    | 27篇名                                                                                                    |
|                                               | 9.25. VIUK                                                                                                    | 4.50 Bill                                                                                                    |
|                                               | 単加23分                                                                                                    | 911件                                                                                                    |
|                                               | 20月、0本人)                                                                                                    | 900014                                                                                                    |
|                                               | 動振開料上の注意事項                                                                                                    |                                                                                                    |
|                                               | XYYHOMAONELESS. MAT                                                                                                    | RELOCED COMPLETE MARKED COLORING COMPLETE COMPLETE                                                                                  |
|                                               | <ul> <li>         ・          ・         ・</li></ul>                                                                                                    | 20年後を開発できます。<br>調査者に成しています。<br>1月回したないたない、発展することができます。                                                                              |
|                                               | 動画問題に際しての同意事                                                                                                    | JA                                                                                                    |
|                                               | <ol> <li>木道高の内容を気候で使な、種類<br/>ド・他のサイトへのアップロード</li> <li>ロダインロウバスワードを地帯に</li> <li>木谷体準約機構を行っこととと20</li> </ol>                                                                                                    | ・4番集・後囲・4間・4間(2番風のスクリーンショント・写真撮影・ダウンロー<br>を出りしたであり、今番参加制、となど下当らな単数構成を行うないこと<br>知り仕た心、片見することとないしよう事項すること<br>おり仕た心、片見することとない、よう事項すること |
|                                               | (本サイトのご利用には周囲が必<br>私は、「動産時間上の注意」<br>設施します。                                                                                                    | 御です)<br>を想知し、「動産問題に思しての同意事項」に同意のうえ、木満高を                                                                                             |
|                                               | 9 D74>CR5                                                                                                    | <ul> <li>Laboviver class</li> </ul>                                                                                                 |
|                                               |                                                                                                    |                                                                                                    |

② 2521 - 第62回 日本入館ドック学会学組大会 AT Rights Reser

### II WEB学会 ログイン方法

#### ⑦パスワードの設定が完了しました。 [こちらから、ログインをお願いします]のボタンをクリックしてください。

| 3                                                                                                    | 862回 日本人間ドック学会学術大会                                                                                                    |
|----------------------------------------------------------------------------------------------------|----------------------------------------------------------------------------------------------------|
| , in the second second s |                                                                                                    |
|                                                                                                    | 第62回<br>日本人間ドック学会学術大会<br>2020年代の健康・予防医療を展望する ~ WITH/AFTER CORONA時代の変革への視座 ~<br>ライブ配信: 2021年07月01日(木)~2021年07月03日(土)<br>オンデマンド配信: 2021年09月10日(金)~2021年09月24日(金) |
|                                                                                                    | <ul> <li>利用登録が完了しました</li> </ul>                                                                                                    |
|                                                                                                    | ご登録ありがとうございます                                                                                                    |
|                                                                                                    | ログインの準備が整い <b>登録確認メール</b> を送信しまじた。<br><b>「メールアドレス」と「バスワード」</b> でログインできます。                                                                                      |
|                                                                                                    | ● こちらから、ログインをお願いします                                                                                                    |
|                                                                                                    |                                                                                                    |
|                                                                                                    | © 2021 - 第62回 日本人間ドック学会学組大会 All Rights Reserved.                                                                                                    |

#### Ⅱ WEB学会 ログイン方法

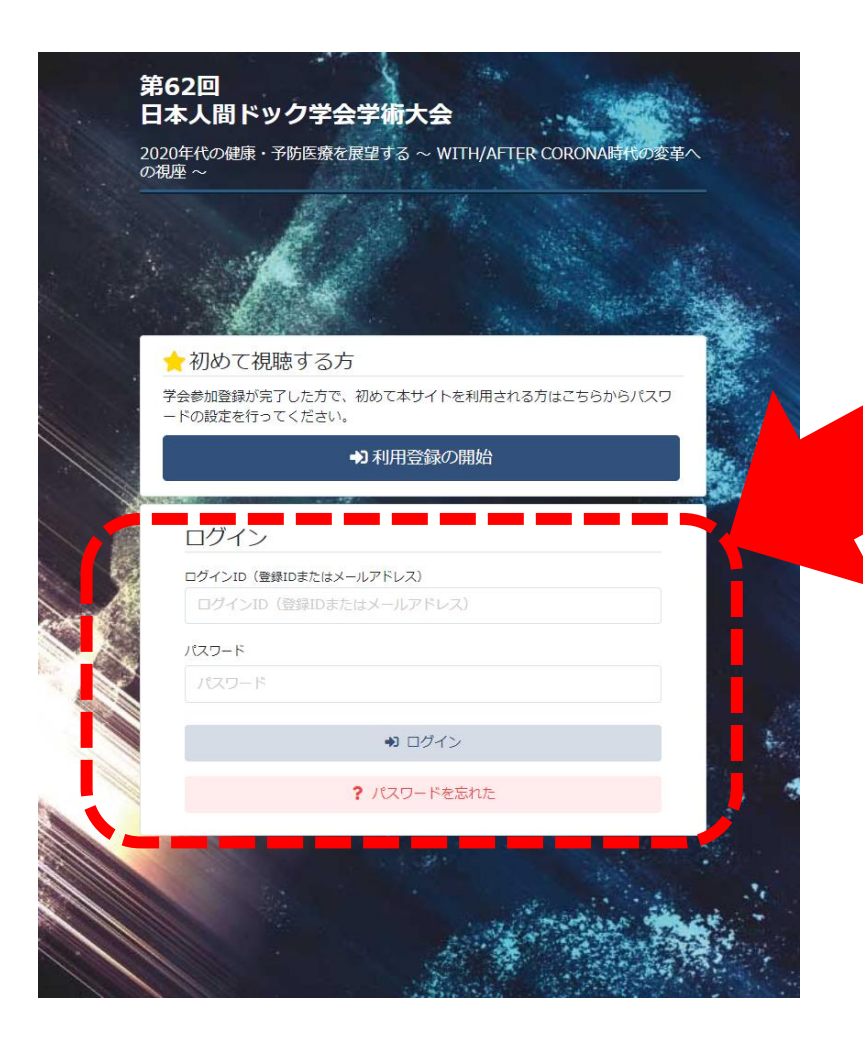

#### 2回目以降のログインについては 登録IDと設定したパスワードを入力し ログインを行ってください。

[ご注意] 施設区分登録の代表者様へ

登録IDと設定されたパスワードを 施設内の皆様にご共有してください。

施設内の皆様には「初めて視聴する方」を クリックするのではなく、ログイン画面に メールアドレスとパスワードを入力するように お知らせください。

### Ⅱ WEB学会 ログイン方法(パスワードを忘れた場合)

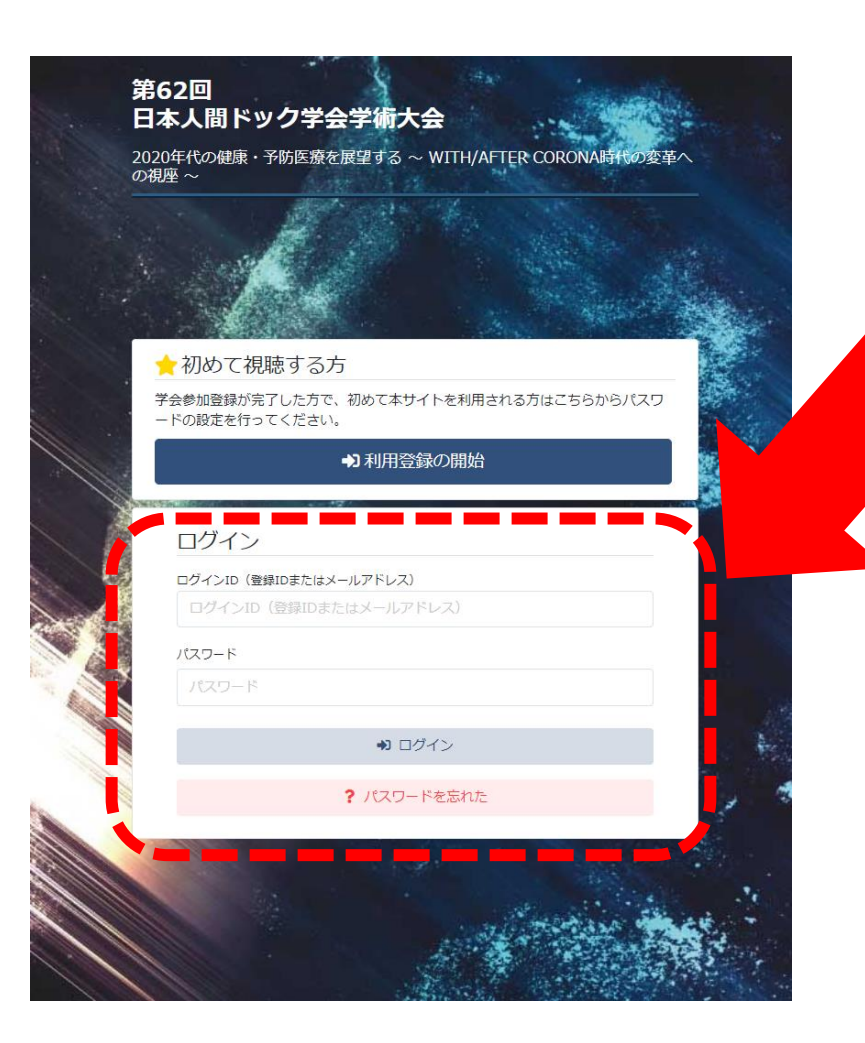

[パスワードを忘れた]をクリックするとパスワードの 再設定通知が登録メールアドレスに届きますので 再設定をお願いします。

※施設区分の参加登録の場合、 パスワードは共有ですので、 代表登録者に確認を行ってください。

#### Ⅲ 視聴方法

左メニューより視聴したい セッションを選択します。

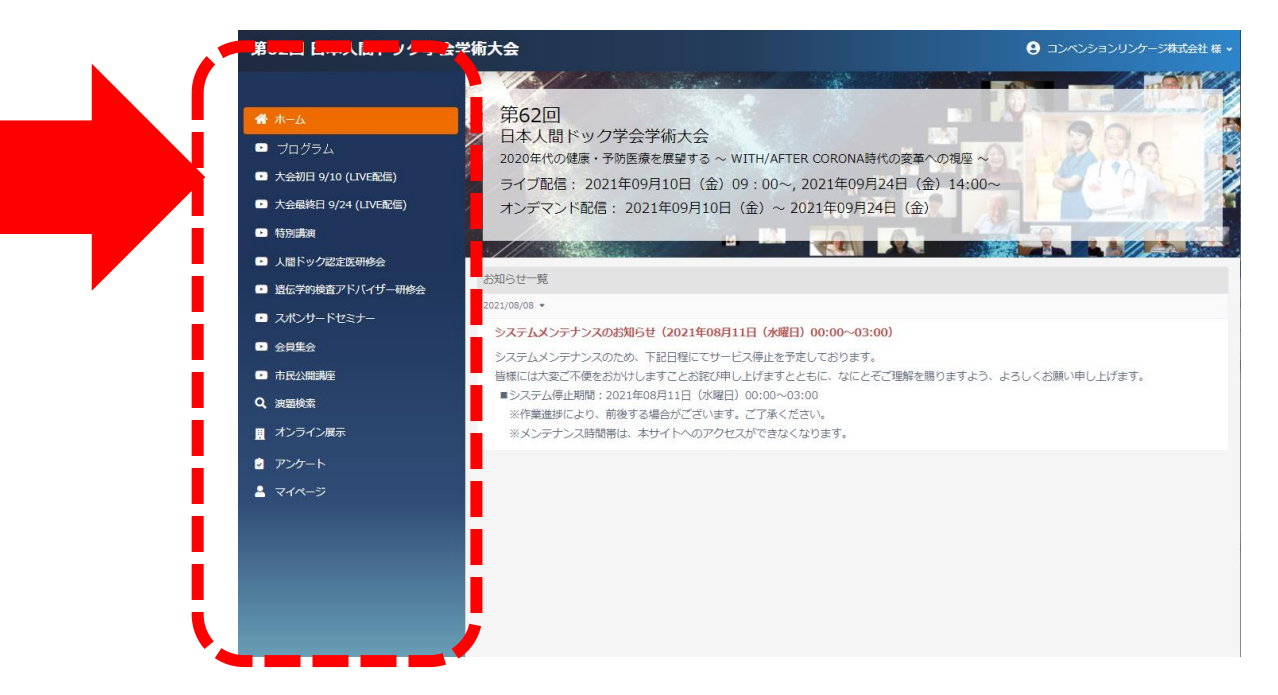

[プログラム]メニューについて 以下のセッションが視聴できます。 上部のタブをクリックし、希望のセッションを視聴 してください。

| 基調講演・理事長講演/特別プログラム/招請講演/ | シンポジウム/特別企画/委員会企画/ | プレナリーセッション/一般演題

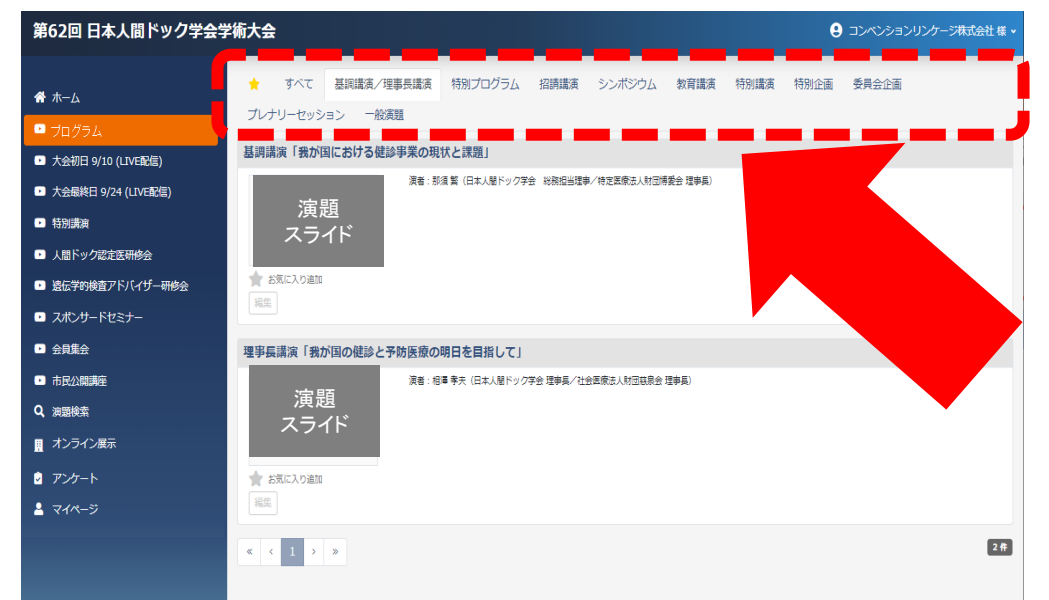

### Ⅲ 視聴方法(Q&Aの記入方法)

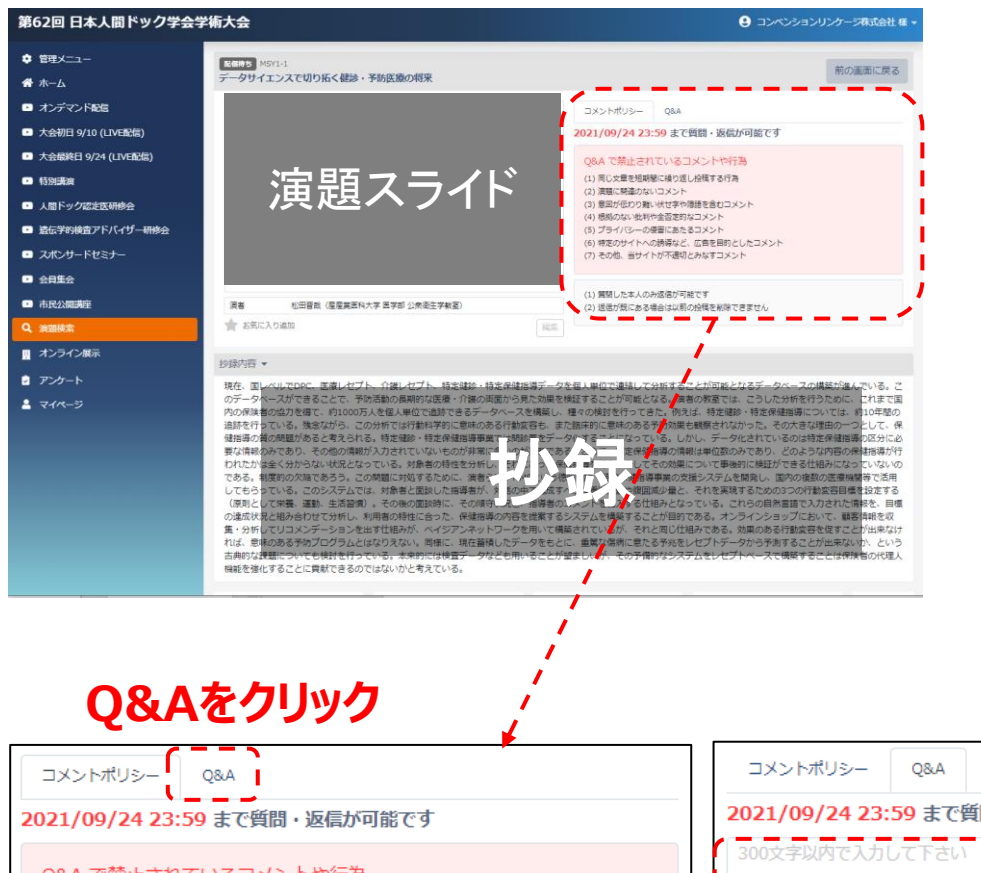

質問を受付しているセッションについては 「Q&A」に質問・ご意見を記入することができます。

コメントポリシーをご確認の上、記入を行ってください。

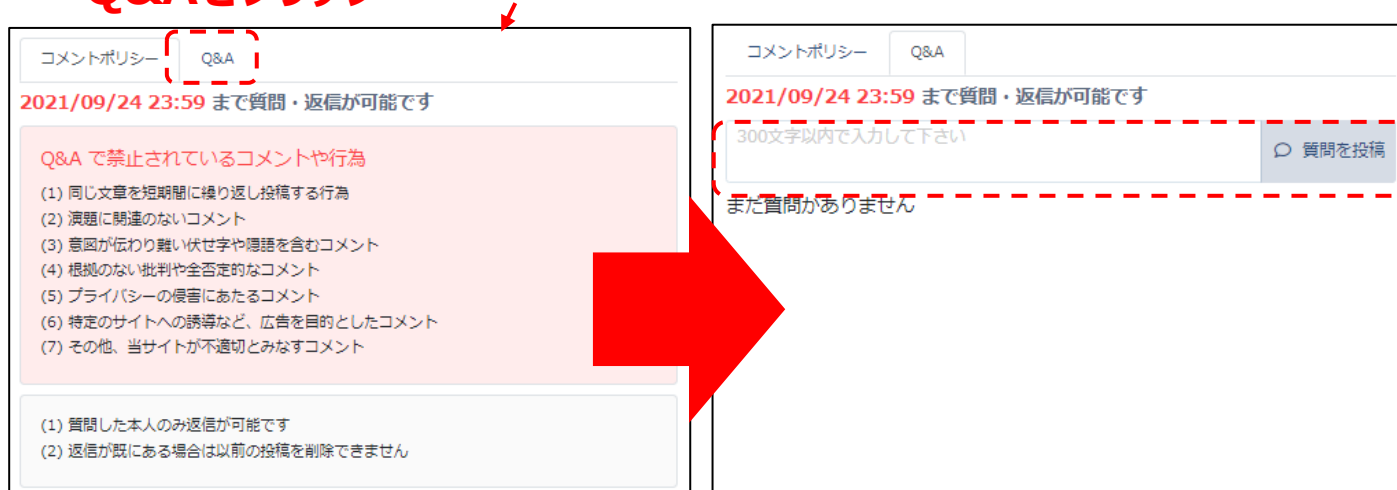

#### ここに質問を記入してください。

参加証/領収書/各種受講証はマイページよりダウンロードが可能です。

①メニュー下部のマイページをクリックしてください。

| <ul> <li>* ホー</li> <li>* ホー</li> <li>* オーシ</li> <li>* オーシ</li> <li>* オーシ</li> <li>* ホーシ</li> <li>* ホーシ</li> &lt;</ul> | 第62回 日本人間ドック学                                                                                                    | 全会学術大会                                                                                                    |                                                                  |                                                                                                    |
|----------------------------------------------------------------------------------------------------|----------------------------------------------------------------------------------------------------|----------------------------------------------------------------------------------------------------|------------------------------------------------------------------|----------------------------------------------------------------------------------------------------|
| <ul> <li>スポンサードセナー</li> <li>全規集会</li> <li>市民公開業座</li> <li>マノケート</li> <li>マノケート</li></ul>                                                                                                    | <ul> <li>☆ ホーム</li> <li>コ オンデマンド配:</li> <li>ウ 大会初日 9/10 (LIVE配信)</li> <li>ウ 大会最終日 9/2 (LIVE配信)</li> <li>特別講演</li> <li>① 人間ドック認定 研修会</li> <li>ご 遗伝学的検査アドバイザー研修会</li> </ul> | <ul> <li>■ マイページ         <ul> <li>一般メニュー                 <ul> <li>Q&amp;A [質問・回答]</li></ul></li></ul></li></ul> |                                                                  | ②参加証・領収書はこちらから<br>ダウンロード行ってください。                                                                                                   |
|                                                                                                    | <ul> <li>スポンサードセ ナー</li> <li>会員集会</li> <li>市民公開講座</li> <li>スジライン展示</li> <li>アンケート</li> <li>マイページ</li> </ul>                                                               | A種願歴<br>う オンデマンド視聴履歴 (最新 100 件)                                                                                 | <ul> <li>各種ダウンロード</li> <li>▲ 参加証・領収書</li> <li>▲ 受講証明書</li> </ul> | <ul> <li>③受講証明書は指定の講演を<br/>全て視聴した場合のみ、</li> <li>発行が可能となります。</li> <li>※受講証の発行ができない場合、</li> <li>対象講演の視聴が完了しているか再度ご確認ください。</li> </ul> |

## 視聴方法に関して、ご不明な点がございましたら、 運営事務局までお問い合わせください。

第62回日本人間ドック学会学術大会 運営事務局 株式会社コンベンションリンケージ Linkage北陸内 TEL 076-222-7571 (受付時間 平日9:00~18:00) E-mail:dock62@c-linkage.co.jp